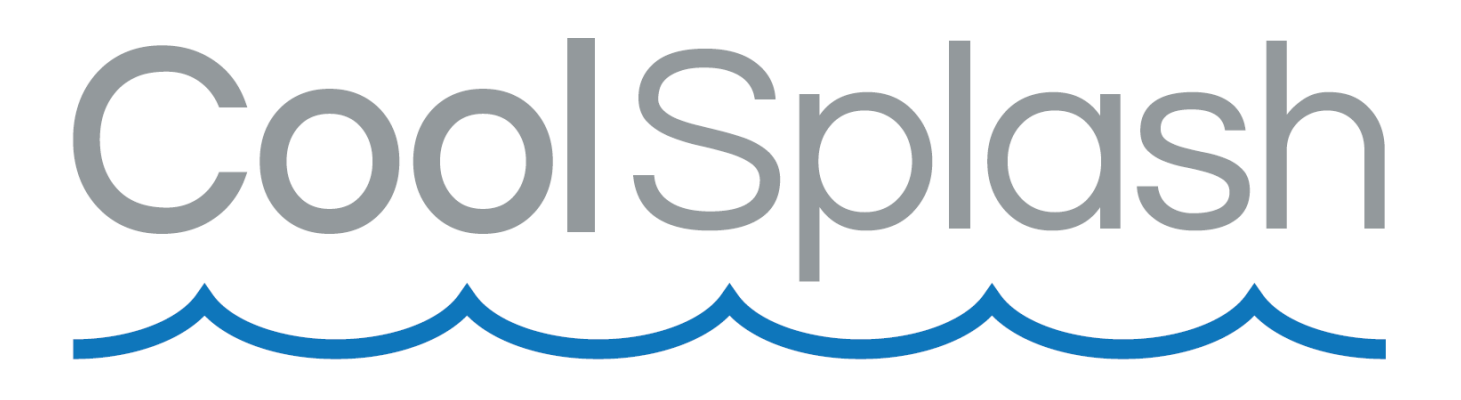

# COOLSPLASH INVERTER 5.5KW Manual

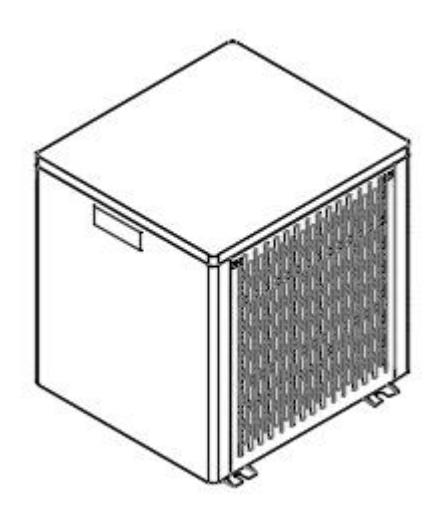

### <u>VIGTIGT</u>

Læs og følg instruktionerne der tilhører dette produkt, FØR anvendelse og installation. Følges disse instruktioner og sikkerhedsvarsler ikke, kan det resulterer i alvorlig personskade eller ejendomsskade. **HUSK - Gem denne instruktions manual.** 

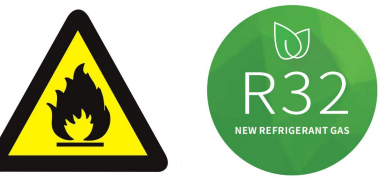

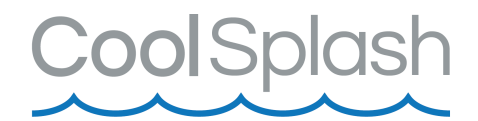

# INDHOLDSFORTEGNELSE

| Sikkerhedsinformation            |    |
|----------------------------------|----|
| Specifikationer                  | 4  |
| Dimensioner                      | 5  |
| Reservedelstegning               | 6  |
| Installation og tilslutning      | 7  |
| - Opstilling                     |    |
| - Elektrisk tilslutning          | 8  |
| Indledende procedure             | 9  |
| Elektriske ledninger             | 10 |
| Display                          | 11 |
| Kontrol af parametre             | 12 |
| Fejlkode                         | 14 |
| Vedligeholdelse                  | 14 |
| WIFI                             | 15 |
| - Metode 1                       | 15 |
| - Metode 2                       | 18 |
| Software funktioner              | 22 |
| - Ændring af navn                | 23 |
| - Deling                         | 23 |
| - Timer                          | 24 |
| - Fjern enhed                    | 25 |
| Indførelsen af F-gasforordningen | 26 |
| Opbevaring af registreringer     | 27 |

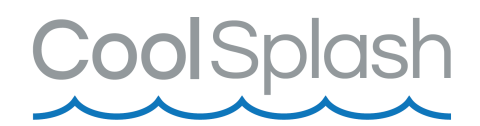

## **Sikkerhedsinformation**

- 1. Varmepumpen skal altid slukkes samtidigt med filterpumpen.
- 2. Opbevar altid enheden stående. Hvis enheden har været vippet eller lagt på siden,skal du vente 24 timer med at tænde varmepumpen.
- 3. Placér enheden på en flad, solid base.
- 4. Varmepumpen skal ALTID installeres udendørs.
- 5. Kontrollér, at RCD spændingsangivelsen i varmepumpen svarer til den lokale netspænding, før du tilslutter enheden.
- 6. Træk ikke stikket ud med unødig kraft. Netstikket må ikke vikles omkring varmepumpen.
- 7. Brug ikke varmepumpen i kombination med en transformer, da dette kan forårsage farlige situationer.
- 8. Anvend ikke en beskadiget varmepumpe.
- 9. Sørg altid for at vandet er tilsluttet korrekt til varmepumpen, før du begynder at anvende enheden.
- 10. Stik aldrig genstande direkte ind i ventilatoren, når varmepumpen er i drift, da dette vil blokere og dermed beskadige varmepumpen.
- 11. Varmepumpen er ikke beregnet til brug af personer med nedsatte fysiske, sensoriske eller mentale evner, eller manglende erfaring og viden, medmindre de er blevet vejledt eller instrueret i brugen af varmepumpen af en person, der er ansvarlig for deres sikkerhed.
- 12. Børn skal altid være under opsyn for at sikre, at de ikke leger med varmepumpen.
- 13. Varmepumpen kører ikke ved temperaturer på eller under +9°C.
- 14. Tag stikket ud af stikkontakten, når varmepumpen ikke er i brug og før rengøring.
- 15. Varmepumpen skal tømmes for vand og opbevares indendørs om vinteren. Elles kan varmepumpen blive beskadiget. Garantien bortfalder ved frostskade.
- 16. Varmepumpen indeholder R32 gas, som kun må påfyldes af operatør med licens.

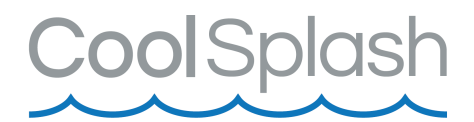

# **Specifikationer**

### Teknisk data

|                                             |                                                                   | CoolS                                                                                          | plash Inverter 5.5KW                                                                                       |                               |  |
|---------------------------------------------|-------------------------------------------------------------------|------------------------------------------------------------------------------------------------|----------------------------------------------------------------------------------------------------|-------------------------------|--|
|                                             | I                                                                 | Model                                                                                          | PW012-KZXYC-F                                                                                              | 80034462/PW015-KZXYC-F        |  |
| Anbe                                        | Anbefalet pool størrelse med termo cover ( $M^3$ )                |                                                                                                | 12~22                                                                                                    | 15~25                         |  |
| Opvarmning driftsomgivelsestemperaturområde |                                                                   | velsestemperaturområde<br>(℃)                                                                  | -5 ~43                                                                                                    |                               |  |
| Nedkø                                       | ling driftsomgive                                                 | lsestemperaturområde<br>(°C)                                                                   | 10 ~                                                                                                    | -43                           |  |
|                                             |                                                                   | Varme Output (kW)                                                                              | 4.5                                                                                                    | 5.5                           |  |
|                                             |                                                                   | Varme Output (BTU/h)                                                                           | 15300                                                                                                    | 18700                         |  |
|                                             | Opvarmning*                                                       | Strømforbrug (kW)                                                                              | 0.83                                                                                                    | 1.02                          |  |
|                                             |                                                                   | COP                                                                                            | 5.4                                                                                                    | 5.4                           |  |
|                                             |                                                                   | Varme Output (kW)                                                                              | 3.3                                                                                                    | 3.9                           |  |
|                                             |                                                                   | Varme Output (BTU/h)                                                                           | 11050                                                                                                    | 13328                         |  |
|                                             | Opvarmning**                                                      | Strømforbrug (kW)                                                                              | 0.81                                                                                                    | 0.98                          |  |
| Para                                        |                                                                   | COP                                                                                            | 4.0                                                                                                    | 4.0                           |  |
| amet                                        | Nedkøling Output (kW)                                             |                                                                                                | 2.6                                                                                                    | 3.3                           |  |
| re                                          | Nominel strøm (A)                                                 |                                                                                                | 3.50                                                                                                    | 4.30                          |  |
|                                             | Anbefalet vand flow (m³/h)                                        |                                                                                                | 1.7-2.2                                                                                                    | 2.0-2.5                       |  |
|                                             | IP                                                                |                                                                                                | IPX4                                                                                                    | IPX4                          |  |
|                                             | Anti-elektrisk stødhastighed                                      |                                                                                                | I                                                                                                    | I                             |  |
|                                             | Lydniveau (dB(A)) 1 meter                                         |                                                                                                | ≤47                                                                                                    | ≤48                           |  |
|                                             | Nettovægt/bruttovægt (kg)                                         |                                                                                                | 33/36                                                                                                    | 34/37                         |  |
|                                             | Rør diameter (mm)                                                 |                                                                                                | φ32                                                                                                    | φ32                           |  |
| S                                           | Metal plade                                                       |                                                                                                | Metalkabinet                                                                                               | Metalkabinet                  |  |
| tand                                        | Mål LxBxH (n                                                      | nm)                                                                                            | 504x 499 x 500                                                                                             | 504x 499 x 500                |  |
| ardk                                        | Kølemiddel                                                        |                                                                                                | R32/320g                                                                                                   | R32/380g                      |  |
| onfig                                       | Spænding                                                          |                                                                                                | 220 ~240V/1 Ph/50Hz                                                                                        | 220 ~240V/1 Ph/50Hz           |  |
| urati                                       | Kondensator                                                       |                                                                                                | Titanium varmeveksler i PVC                                                                                | Titanium varmeveksler i PVC   |  |
| on                                          | 9 Controller                                                      |                                                                                                | Enkelt system (Motorola Chip)                                                                              | Enkelt system (Motorola Chip) |  |
| Opvarn<br>Opvarn<br>Nedkøl                  | nning*: Driftstilst<br>nning**: Driftstils<br>ing: Driftstilstand | and, Indløbsvandtemperatur 2<br>tand, Indløbsvandtemperatur 3<br>I, Indløbsvandtemperatur 28°C | 6℃, Afgangsvandstemperatur 28℃, Luftfu<br>26℃, Afgangsvandstemperatur 28℃, Luftfu<br>2, Luftfugtighed 80%. | gtighed 80%.<br>ugtighed 70%. |  |

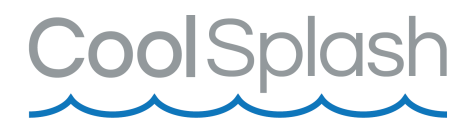

# Dimensioner (mm)

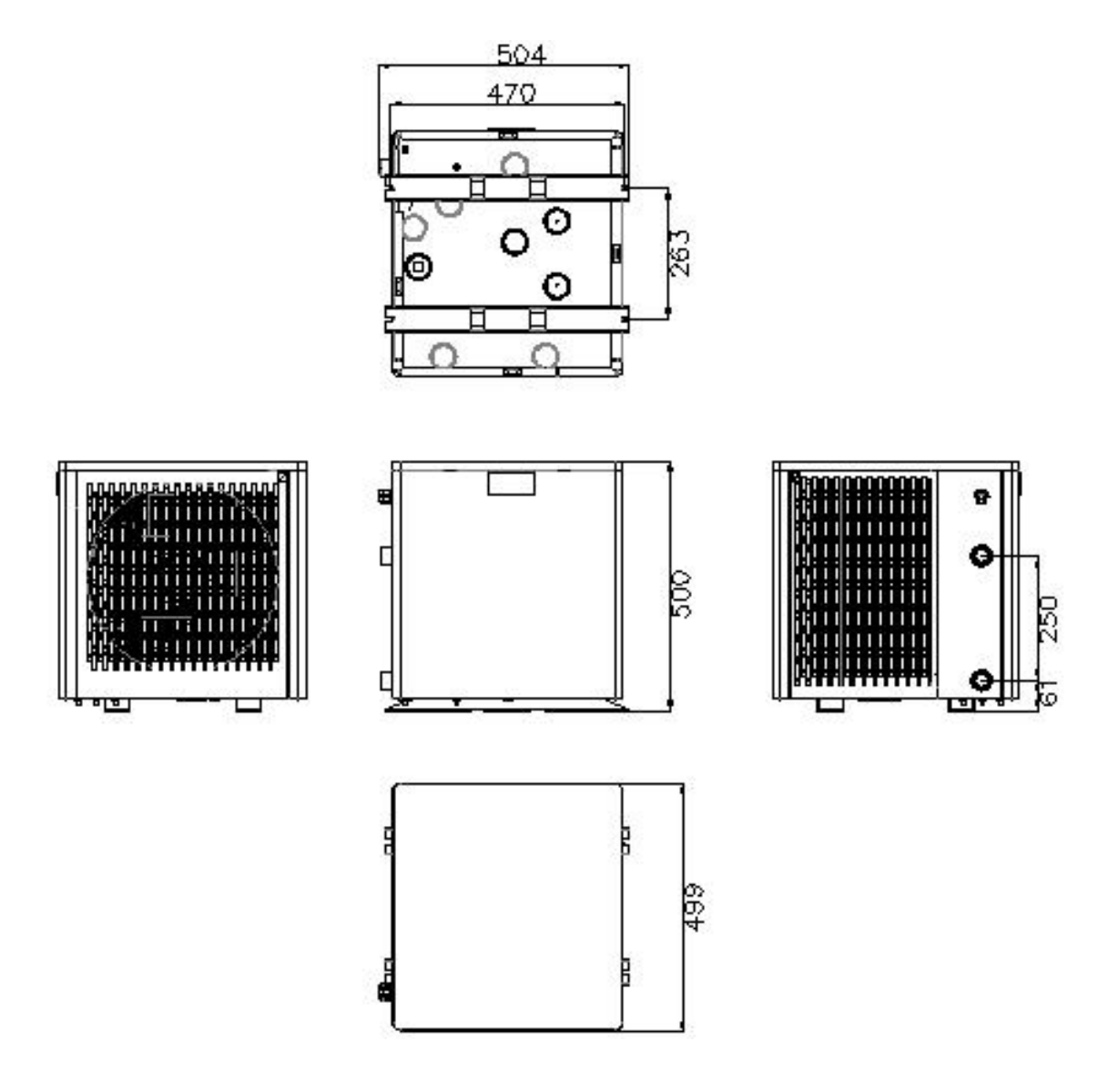

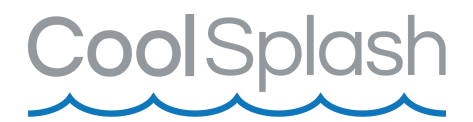

### Reservedelstegning

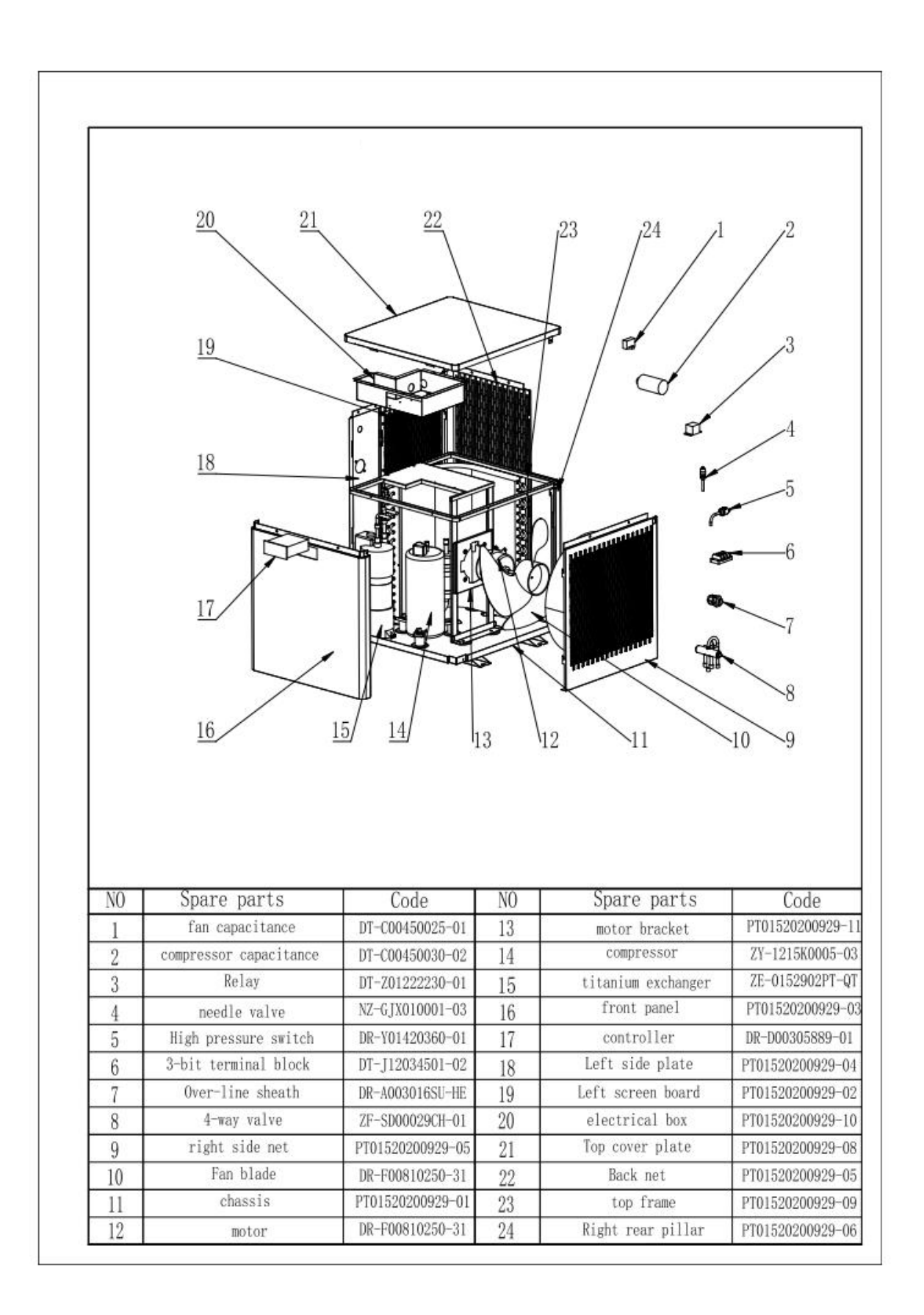

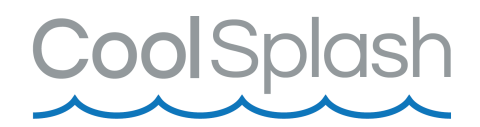

# Installation og tilslutning

Varmepumpen skal placeres på et plant og tørt sted, f.eks. på nogle fliser. Varmepumpen skal altid holdes lodret med displayet opad. Vent med at tænde varme-pumpen i 24 timer efter den har været transporteret eller vippet.

### Hvis vandstrømmen fra poolpumpen er større end tilladt

Installér et Bypass Kit, hvis vandstrømmen fra poolpumpen er mere end 20% større end den tilladte gennemstrømning gennem varmepumpens varmeveksler.

### Følgende ting skal være tilstede for at varmepumpen fungerer korrekt:

- Frisk luft
- Elektrisk strøm
- Pool filtersystem med cirkulationspumpe
- Vand i poolen

### Placering

Se nedenstående tegning for de mindstemål for afstanden til varmepumpen.

Varmepumpen kan være installeret op til 7,5meter væk fra din pool. Bemærk at jo længere afstand der er, jo mere varmetab vil der være.

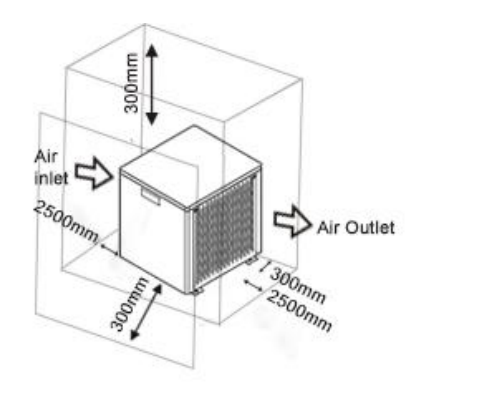

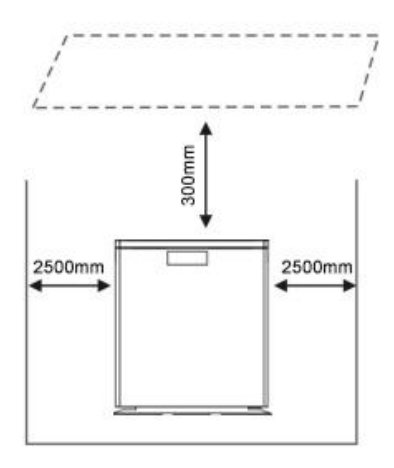

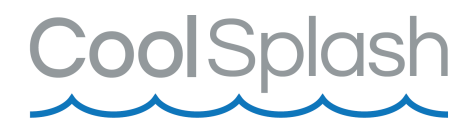

## **Opstilling**

Se nedenstående tegning for opstilling af varmepumpen.

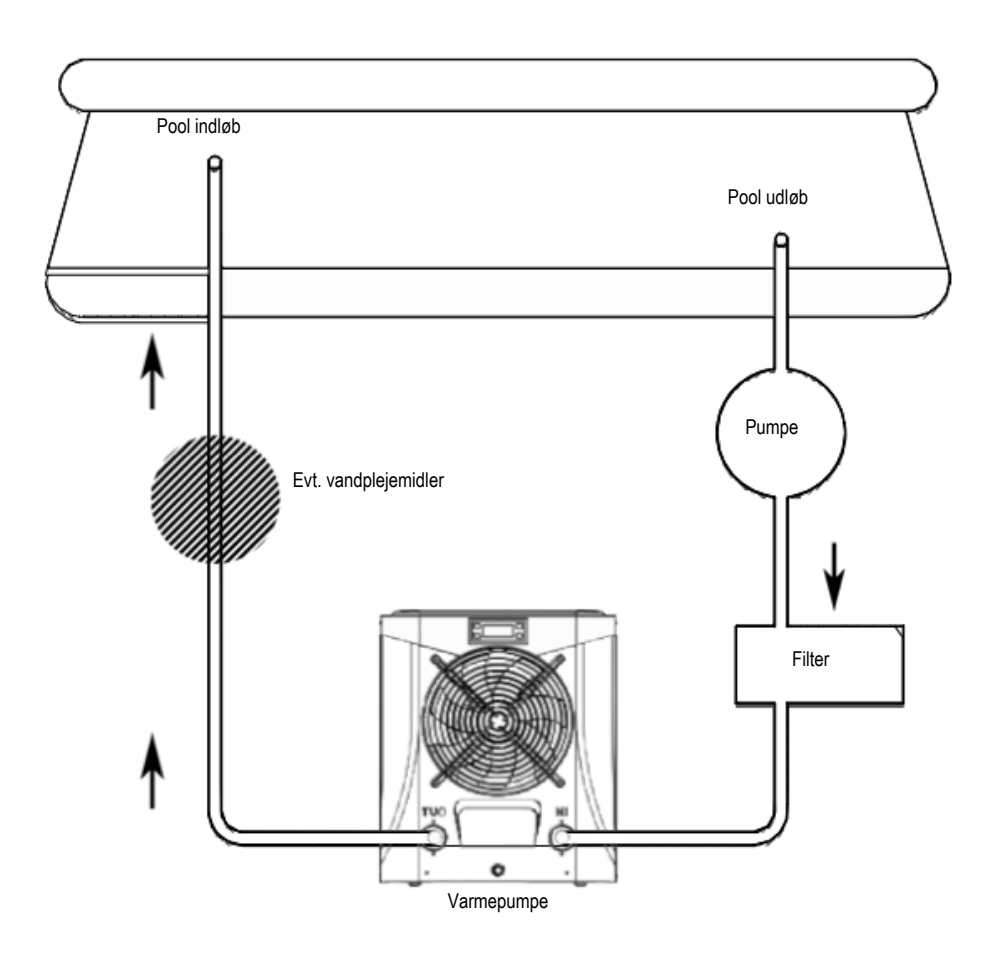

### Elektrisk tilslutning

Før varmepumpen tilsluttes kontrollér at forsyningsstrømmen matcher varmepumpens drift strøm. Varmepumpen leveres med RCD integrert netstik, som yder elektrisk beskyttelse.

Varmepumen har ingen pumpe. For at kunne opvarme vandet skal filterpumpen være i drift. Det er filterpumpen som leder vandet gennem varmepumpen.

Selvom varmepumpen er elektrisk isoleret fra resten af swimmingpoolsystemet, forhindrer dette kun strømmen af elektrisk strøm til eller fra vandet i poolen. Jordforbindelse er stadig påkrævet for at beskytte mod kortslutninger inde i enheden. Sørg derfor altid for en god jordforbindelse.

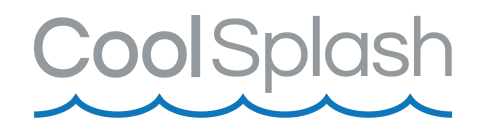

### Indledende procedure

Når alt er tilsluttet og kontrolleret, gennemgå følgende punkter:

- Tænd for filterpumpen. Kontrollér for eventuelle lækager og bekræft at vandet strømmer fra og til poolen.
- Sæt strøm til varmepumpen. Enheden vil starte når tidsforsinkelsen er udløbet.
- Efter nogle få minutter, tjek om luften som blæses ud af enheden er køligere.
- Kontrollér at varmepumpen stopper automatisk når filterpumpen slukkes.

### Tidsforsinkelse

For at beskytte det elektriske kredsløb har varmepumpen en indbygget 3-minutters op-startsforsinkelse. Enheden starter automatisk ved periodens udløb. Selv en kort strømafbrydelse vil udløse opstartsforsinkel-sen og forhindre at enheden genstarter omgående. Yderligere strømafbrydelser indenfor den samme 3-minuttersperiode, vil ikke yderligere forlænge opstartsforsinkelsen.

### Kondens

Luften, der trækkes ind i varmepumpen, afkøles kraftigt ved drift af varmepumpen til opvarmning af poolvandet, hvilket kan forårsage kondens på fordamperens finner. Mængden af kondens kan være så meget som flere liter i timen ved høj relativ luftfugtighed. Dette bliver nogle gange fejlagtigt betragtet som en vandlækage.

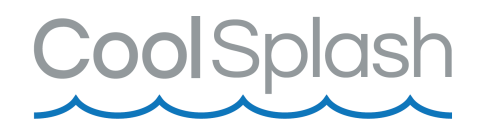

# Elektriske ledninger

Det elektriske ledningsdiagram er kun til generel reference.

Varmepumpen skal tilsluttes jord ledning, selv om varmeveksler enheden er elektrisk isoleret fra resten af enheden. Enheden skal stadig jordtilsluttes for at beskytte mod kortslutninger inde i enheden.

En strømafbryder bør være placeret inden for synsvidde og let tilgængeligt fra varmepumpen. Dette er almindelig praksis på erhvervs- og boligvarmepumper. Det gør det muligt at slukke strømmen til enheden, mens den betjenes.

### Ukorrekt installation kan medføre overophedning og vil ugyldiggøre garantien.

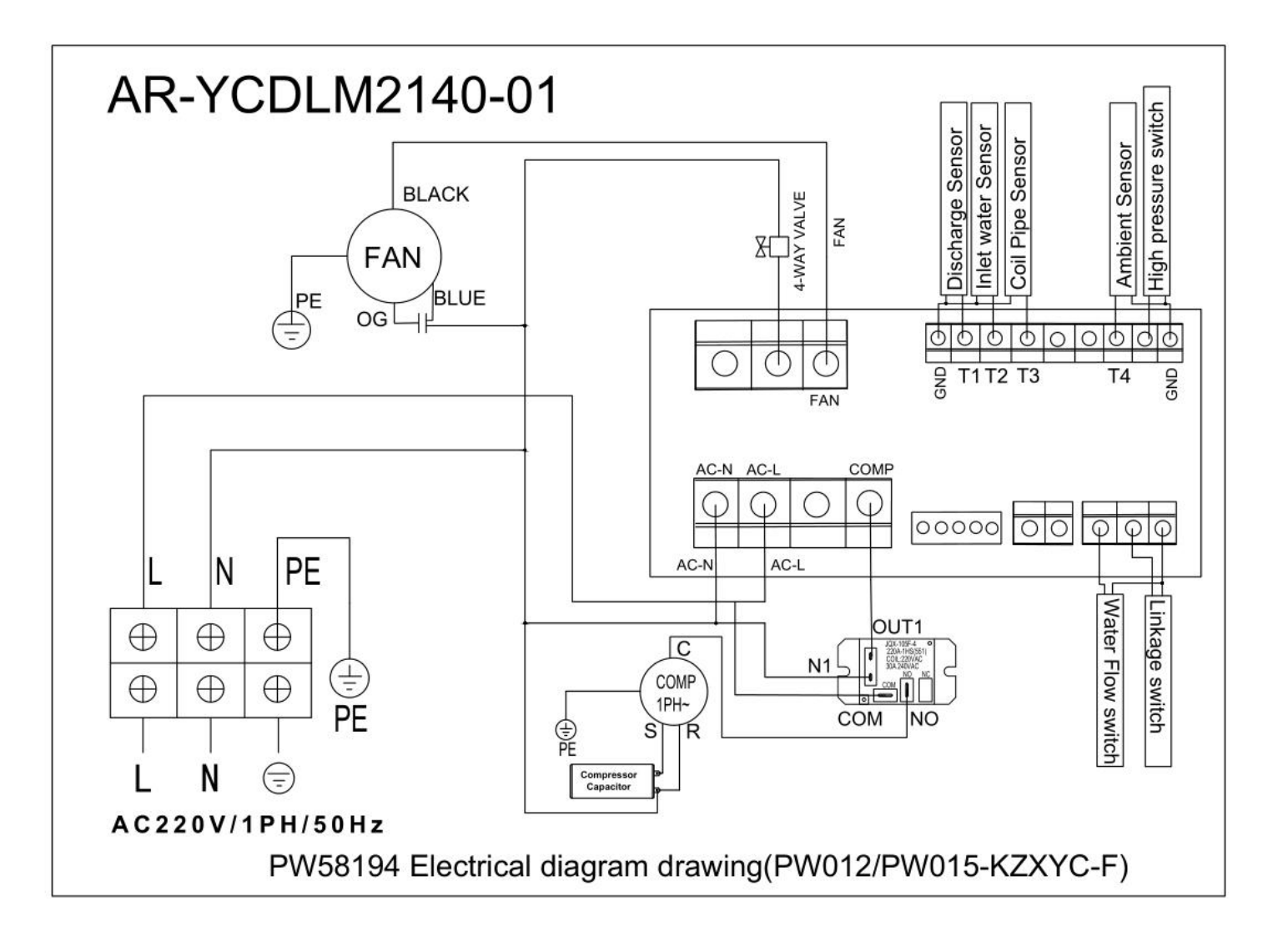

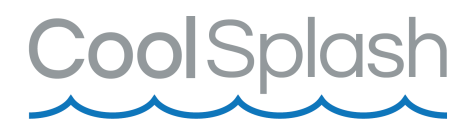

# **Display**

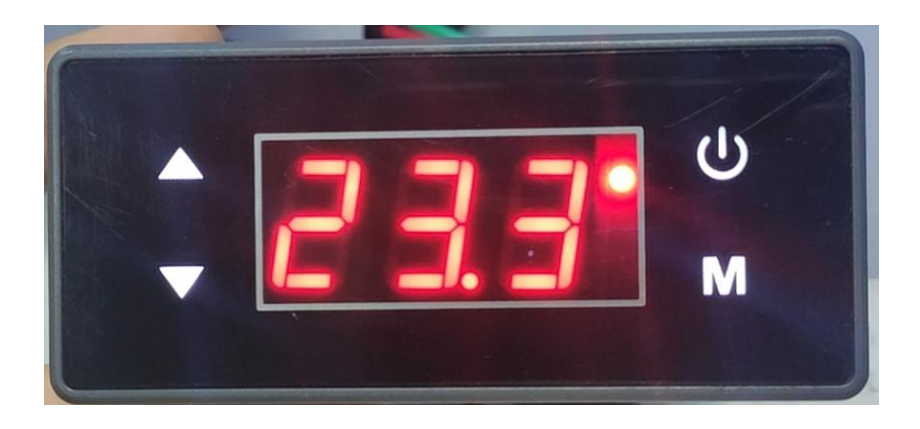

### Når varmepumpen kører, viser displayet vandets indløbstemperatur.

- LED 1: Ved afkøling lyser GRØN LED og blinker ved afrimning.
- LED 2: Ved opvarmning lyser RØD LED

#### Funktioner

Tænd/sluk

Hold knappen nede i 3 sekunder for at tænde og slukke varmepumpen.

Parameter M

Hold nede i 3 sekunder for at skifte mellem opvarmning og nedkøling.

# Pil op og ned 🔼 🔽

Her justeres op og ned til den temperatur man ønsker.

Hvis du ønsker at gemme temperaturen, skal du trykke på "M" (Parameter).

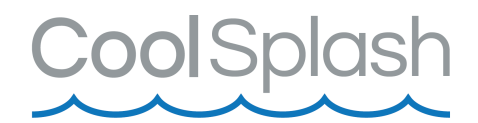

# Kontrol af parametre

Parameterkontrollen hjælper med at vise indstillingerne for varmepumpen.

Tryk på "Pil Op" i 3 sekunder for at komme til parametre.

Tryk derefter på "Pil op" eller "Pil Ned", for at finde det ønskede parameter.

| Parameter | Betydning                                                                             | Rækkevide                 | Standard     | Bemærkning |
|-----------|---------------------------------------------------------------------------------------|---------------------------|--------------|------------|
|           |                                                                                       |                           | værdi        |            |
| P01       | Retur forskel på temperatur.                                                          | 1℃~18℃                    | 1℃           | Justerbar  |
| P02       | Reserveret                                                                            |                           |              | Justerbar  |
| P03       | Reserveret                                                                            |                           |              | Justerbar  |
| P04       | Køling indstillet temperatur                                                          | 8℃~28℃                    | <b>27</b> ℃  | Justerbar  |
| P05       | Opvarmning indstillet temperatur                                                      | <b>15℃~40℃</b>            | <b>27</b> ℃  | Justerbar  |
| P06       | Udstødningstemperatur for høj<br>beskyttelse                                          | 80℃~125℃                  | <b>120</b> ℃ | Justerbar  |
| P07       | Udstødningstemperaturen er for høj<br>til at genoprette den indstillede<br>temperatur | <b>50℃~100℃</b>           | <b>95</b> ℃  | Justerbar  |
| P08       | Kompressorstrømbeskyttelse                                                            | 2A~50A                    | Reserveret   | Justerbar  |
| P09       | Indløbsvandtemperaturkompressor                                                       | <b>-5℃~15℃</b>            | 0°C          | Justerbar  |
| P10       | Optøning                                                                              | 0:Kompressor<br>1: Blæser | 0            | Justerbar  |
| P11       | Afrimningscyklus                                                                      | 20MIN~90MIN               | 45MIN        | Justerbar  |
| P12       | Indgangstemperatur for afrimning                                                      | -15℃~-1℃                  | <b>-3</b> ℃  | Justerbar  |
| P13       | Optøningstid                                                                          | 5MIN~20MIN                | 8MIN         | Justerbar  |
| P14       | Afrimningsudgangstemperatur                                                           | 1℃~40℃                    | <b>20</b> ℃  | Justerbar  |
| P15       | Forskel mellem<br>Omgivelsestemperatur og                                             | 0℃~15℃                    | <b>0</b> ℃   | Justerbar  |

|     | spoletemperatur til start                              |                                                                                                   |             |           |
|-----|--------------------------------------------------------|---------------------------------------------------------------------------------------------------|-------------|-----------|
|     | optøning                                               |                                                                                                   |             |           |
| P16 | Temperatur start afrimning                             | 0℃~20℃                                                                                            | <b>17</b> ℃ | Justerbar |
| P17 | Arbejdscyklus                                          | 205~905                                                                                           | 30S         | Justerbar |
| P18 | Overophedning ved opvarmning                           | -5℃~10℃                                                                                           | <b>3</b> ℃  | Justerbar |
| P19 | Regulering af<br>udstødningstemperaturen               | 70℃~125℃                                                                                          | 95℃         | Justerbar |
| P20 | Regulering af udstødnings-<br>temperatur ved afrimning | 20~450                                                                                            | 300         | Justerbar |
| P21 | Minimum åbningsgrader                                  | 50~150<br>n                                                                                       | 80          | Justerbar |
| P22 | Valg af parameter                                      | Manual<br>1: Automatisk                                                                           | 1           | Justerbar |
| P23 | Manuel indstilling                                     | 20~480                                                                                            | 350         | Justerbar |
| P24 | Køling mål                                             | -5℃~10℃                                                                                           | <b>3</b> ℃  | Justerbar |
| P25 | Omgivelsestemperatur for høj<br>beskyttelsesværdi      |                                                                                                   |             | Justerbar |
| P26 | Omgivelsestemperatur for lav<br>beskyttelsesværdi      |                                                                                                   |             | Justerbar |
| P27 | Køling arbejdstilstand                                 | 0: Miljø<br>1 : Overbelastning                                                                    | 1           | Justerbar |
| P28 | Arbejdstilstand for vandpumpe                          | 0:Konstant temperatur<br>1: Konstant temperatur<br>hele tiden<br>2: Stop i 20 min,<br>kør i 3 min | 0           | Justerbar |
| P29 | Vælg af program                                        | 0: Opvarmning og<br>nedkøling<br>1: Kun opvarmning                                                | 0           | Justerbar |

Hold knappen "Pil Ned" nede i 3 sekunder, på startskærmen, for at se nedenstående parametre for temperatur.

| Parameter | Betydning               | Rækkevide       | Display    |
|-----------|-------------------------|-----------------|------------|
| A01       | Vand indgangstemperatur | <b>-30~99</b> ℃ | Målt værdi |
| A02       | Reserveret              |                 | Målt værdi |
| A03       | Omgivelsestemperatur    | <b>-30~99</b> ℃ | Målt værdi |

**Cool**Splash

| Cool | Sp | las | h |
|------|----|-----|---|
|      |    |     |   |

| A04 | Udstødningsgas temperatur | <b>0~125</b> ℃  | Målt værdi |
|-----|---------------------------|-----------------|------------|
| A05 | Reserveret                | 00              | Målt værdi |
| A06 | Ydre spole temperatur     | <b>-30~99</b> ℃ | Målt værdi |
| A07 | Reserveret                | 00              | Målt værdi |
| A08 | Start temperatur          | 0-480           |            |
| A09 | Reserveret                |                 | Målt værdi |
| A10 | Nuværende konpressor      |                 |            |

# <u>Fejlkode</u>

| Fejl                                         | Kode |
|----------------------------------------------|------|
| Vand flow                                    | E03  |
| Frostvæske om vinteren                       | E04  |
| For højt tryk                                | E05  |
| For lavt tryk                                | E06  |
| Kommunikation                                | E09  |
| Reserveret                                   | E10  |
| Udstødningsgastemperatur for høj beskyttelse | E12  |
| Indgangstemperatur                           | E15  |
| Udvendig spole temperatur                    | E16  |
| udstødningstemperatur                        | E18  |
| Reserveret                                   | E20  |
| Omgivende temperartur                        | E21  |

# **Vedligeholdelse**

- Kontrollér ofte vandtilførslen til varmepumpen. En for lav vandgennemstrømning og indtrængning af luft til systemet skal undgås, da det vil mindske ydeevnen og driftsikkerheden. Du bør rense pool/spa filtret jævnligt for at undgå skade forårsaget af beskidte eller tilstoppede filtre.
- Området omkring varmepumpen bør være tørt, rent og godt ventileret. Rens varmeveksleren på siden jævnligt for at fastholde god varmeudveksling og spare energi.
- Kontroller strømforsyningen og tilslutningskabel ofte. Skulle enheden begynde at fungere unormalt eller lugter der usædvanligt ved de elektriske komponenter, skal du straks slukke varmepumpen og havde relevante komponenter udskiftet.
- Du skal frakoble vandtilførslen til varmepumpen, hvis varmepumpen ikke skal være i drift i en længere periode. Kontrollér altid alle dele af enheden og installationen omhyggeligt, før du starter op igen.

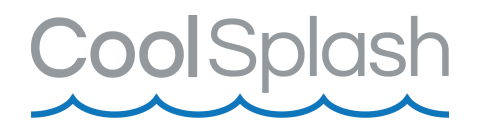

# <u>WIFI</u>

Du kan koble varmepumpen til en app, så du kan styre den over WIFI.

Download appen Smart Life" eller "Tuya Smart" via Google Play Store eller "Apple App Store"

| 10:36                                                                                                    | но 🖘 "Ш 74% 💼               | 10:39                                                | нр 😤 "Ш 74% 🛢        |
|----------------------------------------------------------------------------------------------------|-----------------------------|------------------------------------------------------|----------------------|
| ÷                                                                                                    | Q :                         | $\leftarrow$                                         | ۹ :                  |
| Smart Life - Si<br>Living<br>Tuya Inc.                                                                                                    | mart                        | Tuya Smart<br>Tuya Inc.                              |                      |
| 3.4★ 1M+<br>19K reviews Downloads                                                                                                    | <b>3+</b><br>Rated for 3+ ⊙ | 3.2★ 500K+<br>5K reviews Downloads                   | 3+<br>Rated for 3+ ① |
| Install                                                                                                    |                             | Install                                              |                      |
| Image: Second system       Image: Second system       Image: Second system <td< td=""><td></td><td>About this app<br/>Smart Life. Smart Living</td><td></td></td<> |                             | About this app<br>Smart Life. Smart Living           |                      |
| Lifestyle<br>Ratings and reviews ()<br>3.4<br>*****                                                                                                    | <b>→</b>                    | Ratings and reviews<br>3.2<br>****<br>5,650<br>State | ÷                    |

# Metode 1

- <u>Step 1</u>
  - Som standard kan den tilsluttes inden for 10 sekunder efter den første opstart, og den skal tilsluttes ved at trykke på knapperne efter 10 sekunder.
  - Tryk på "Tænd/Sluk" samt "Pil Op" knappen på samme tid i 3 sekunder.
  - Hvis ikke man kobler den op indenfor 3 minutter, vil den ikke længere konfigurere med netværket. Ønskes adgang til wifi, gentages ovenstående trin igen.

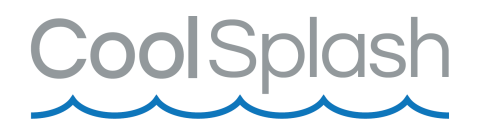

 Tænd for WIFI-funktionen på mobiltelefonen og opret forbindelse til WIFI-hotspottet. WIFI-hotspottet skal kunne oprette forbindelse til internettet normalt, som vist på figuren: Tilslut WIFI-hotspottet "123456789".

| ₩ <sup>44</sup> ,1   <sup>46</sup> ,1   🔶 | なびまな 💷 10:20 |
|-------------------------------------------|--------------|
| $\leftarrow$ wlan                         | :            |
| WLAN                                      |              |
| 可用 WLAN 列表                                |              |
| 123456789<br>已连接(网络质量好)                   |              |
| WX-CHICO<br>网络拒绝接入                        | (i) 휾        |
| yun107-0<br>已保存。加密(可上网)                   |              |
| PC<br>加密                                  |              |
| QQQbaby<br>加密                             | ()<br>•      |
| <b>better-5G</b><br>加密(可使用 WPS)           |              |
| <b>better_2.4G</b><br>加密(可使用 WPS)         |              |
| 添加其他网络                                    |              |

### Step 3

- Åbn "Smart Life" APP'en, log ind, og klik på "+" i øverste højre hjørne eller "Tilføj enhed".
- Gå ind i valget af enhedstype, og vælg "WaterHeater" i "Large Home Appliance" for at åbne siden til tilføjelse af enhed.

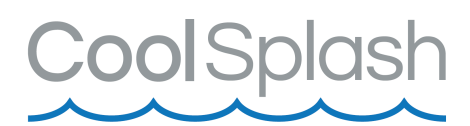

| 2:14 PM 🜀 🛦 🐥 🧔 ···· 1.8KB/s 🗋 🖇 🖉 🗑 📶 🕍 🙊 🎟 #                                            | 2:17 PM @ 🛦 🗢 📀 … 0.0KB/s 🎧 🕸 🖄 🖼 🗟 👁                                                   | )# 2:16 PM @ ▲ ● O ··· 0.0KB/s [] \$ Ø 🕅 🕼 ኞ 🎟 #                            |
|-------------------------------------------------------------------------------------------|-----------------------------------------------------------------------------------------|-----------------------------------------------------------------------------|
| test 🗸 🔱 🕀                                                                                | test 🗸 🕕 🌔 🇧                                                                            | 🕨 🕻 Add Manually Auto Scan 🗧                                                |
| 25:0<br>Durdsor Temper. Excellent<br>Outdoor Temper. Excellent<br>Outdoor PM2.5 Excellent | Light Rain           25°C         Excellent           Outdoor Temper.         Excellent | Electrician<br>Air Conticoner<br>Ughting<br>Utghting                        |
| All Devices 客厅 主卧 次卧 餐 ···                                                                | All Devices 客厅 主卧 次卧 餐··                                                                | Air Conditioner Refrigerator Air Conditioner (Zigbee)                       |
| nool heat numn                                                                            |                                                                                         | Small<br>Home A                                                             |
|                                                                                           |                                                                                         | Kitchen A Washing Water Heater Ventilation<br>ppliances Machine System(BLE+ |
|                                                                                           |                                                                                         | Security &                                                                  |
|                                                                                           |                                                                                         | Exercise & System LE+Wi-Fi)<br>Health                                       |
|                                                                                           | No devices                                                                              | Video Surv<br>eillance                                                      |
|                                                                                           | Add Device                                                                              | Gateway<br>Control                                                          |
|                                                                                           |                                                                                         | Others                                                                      |
| home Smart Me                                                                             | Home Smart Me                                                                           |                                                                             |
| ≡ □ <                                                                                     | = 0 <                                                                                   | = 0 <                                                                       |

- Når du har valgt varmepumpen, skal du gå ind i "Add Device", bekræfte at kontrolpanelet har valgt netværksdistributionstilstanden, og efter at lysikonet er tændt, skal du klikke på "Confirm that the indicator is flashing fast".
- Indtast WIFI samt den WIFI-adgangskode, som mobiltelefonen er forbundet til (skal være den samme som den WIFI, der er tilsluttet mobiltelefonen), og klik på "Næste" for direkte at gå ind i enhedens forbindelsestilstand.

| 2:21 PM @ 🛦 🗢 💿 … 0.8KB/s 🗋 🕸 🛱 🕤                                                                                                    | anan ⊛ 🛥 # | 2:20 PM 등 🋦 🗢 💿 ··· 0.0KB/s 🔒 🕸 🗇 🖼 🖫 ৰ                | © 🛲 ₩ 11:37 AM 🛦 € | ම් ¥ 12.0KB/s Æ ලි කිබ්කිබ ඳ 238                    |
|----------------------------------------------------------------------------------------------------|------------|--------------------------------------------------------|--------------------|-----------------------------------------------------|
| Reset the device first.<br>Please turn on the device and confirm<br>indicator is blinking slowly.<br>Attention: please complete pairing pn<br>3 minutes after device reset. | AP Mode ⇒  | Select 2.4 GHz Wi-Fi<br>Network and enter<br>password. | Ens                | Adding device<br>ure that the Wi-Fi signal is good. |
| C O Resetting Devices >                                                                                                    |            | 2.4GHZ. Common fourth setting method                   |                    | Q                                                   |
|                                                                                                    |            | र्न्न pwjsb                                            | <u></u>            | 3%                                                  |
| <ul> <li>Confirm indicator slowly</li> <li>Next</li> </ul>                                                                                                    | blink      | Pwjsb88888                                             | ©<br>Sca<br>device | Register on Initialize     Cloud. The device.       |

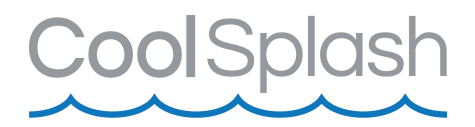

 Gennemfør punkterne "Scan devices", "Register on Cloud", og "Initialize the device" så er enheden koblet op.

| 2:39 PM @ 🛦 💩 … 54.8KB/s 🗋 🕸 🖉 🗑 📶 🖫 🤶 🎟 # | 2:14 PM 🌀 🛦 🛛 😳 🚥 1.8KB/s J | 1 \$ & O 11 11 7 3 40 #        |
|--------------------------------------------|-----------------------------|--------------------------------|
| Cancel                                     | test 🗸                      | 0 🕀                            |
| Added successfully                         | Light Ra                    | Excellent<br>5 Outdoor Air Qua |
| Pevice added successfully<br>客厅 主卧 次卧      | All Devices 客厅 主            | 卧 次卧 餐 …                       |
| 餐厅 厨房 书房                                   | pool heat pump              | ٢                              |
|                                            |                             |                                |
|                                            |                             |                                |
|                                            |                             |                                |
|                                            |                             |                                |
| Done                                       |                             |                                |
|                                            | Ö                           | 0                              |
| = 0 <                                      | Home Smart                  | < Ke                           |

# <u>Metode 2</u> <u>Step 1</u>

- Tryk på "Tænd/Sluk" samt "Pil Op" knappen på samme tid i 3 sekunder.
- Hvis ikke man kobler den op indenfor 3 minutter, vil den ikke længere konfigurere med netværket. Ønskes adgang til WIFI, gentages ovenstående trin igen.

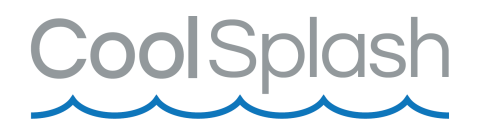

 Tænd for WIFI-funktionen på mobiltelefonen og opret forbindelse til WIFI-hotspottet. WIFI-hotspottet skal kunne oprette forbindelse til internettet normalt, som vist på figuren: Tilslut WIFI-hotspottet "123456789".

| 10 <sup>44</sup>                  | 参び参议 🔳 10:20 |
|-----------------------------------|--------------|
| ← WLAN                            | :            |
| WLAN                              |              |
| 可用 WLAN 列表                        |              |
| 123456789<br>已连接(网络质量好)           | <u></u>      |
| WX-CHICO<br>网络拒绝接入                | (i) 🧌        |
| <b>yun107-0</b><br>已保存,加密(可上周)    | ()<br>•      |
| PC<br>加密                          | <u></u>      |
| QQQbaby<br>加密                     | <b>.</b>     |
| <b>better-5G</b><br>加密(可使用 WPS)   | (i)          |
| <b>better_2.4G</b><br>加密(可使用 WPS) | (i)          |
| 添加其他周鋒                            |              |

Step 3

- Åbn "Smart Life" APP'en, log ind, og klik på "+" i øverste højre hjørne eller "Tilføj enhed".
- Gå ind i valget af enhedstype, og vælg "WaterHeater" i "Large Home Appliance" for at åbne siden til tilføjelse af enhed.

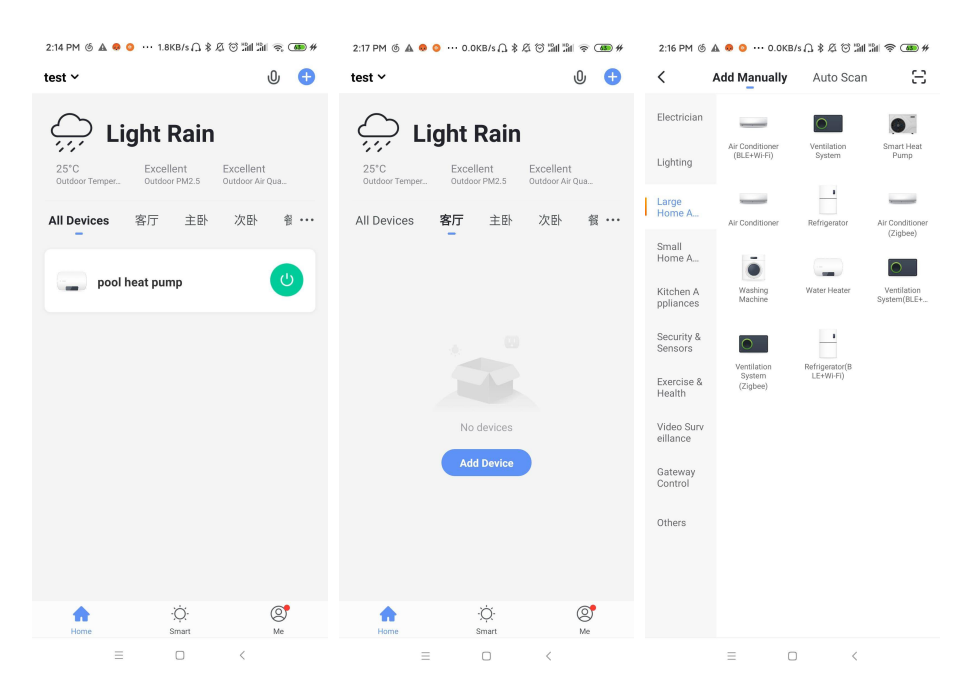

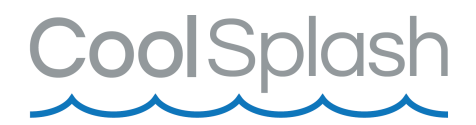

 Når du har valgt varmepumpen, skal du gå ind i "Add Device", og klik på "AP Mode" i øverste højre hjørne; gå ind i AP-tilstanden for tilføjelse af enhed, bekræft, at AP-netværkskonfigurationstilstanden er valgt, klik på "OK".

| 2:21 PM @                                             | A 🗢 🔾 (                                                                         | 0.8KB/s 🎧                                                 | \$ Ø 🗇 201 201                     | ?; <b>38</b> ₩ |
|-------------------------------------------------------|---------------------------------------------------------------------------------|-----------------------------------------------------------|------------------------------------|----------------|
| Cancel                                                |                                                                                 |                                                           | AP                                 | Mode ≒         |
| Reset<br>Please t<br>indicato<br>Attentio<br>3 minute | the devi<br>urn on the de<br>r is blinking :<br>n: please cor<br>es after devic | ce firs<br>evice and<br>slowly.<br>nplete pa<br>ce reset. | t.<br>confirm that<br>ring process | within         |
|                                                       |                                                                                 | •                                                         |                                    |                |
|                                                       | Reset                                                                           | ting Devic                                                | es >                               |                |
|                                                       |                                                                                 |                                                           |                                    |                |
|                                                       |                                                                                 |                                                           |                                    |                |
|                                                       |                                                                                 |                                                           |                                    |                |
| •                                                     | Confirm in                                                                      | ndicator                                                  | slowly blink                       |                |
|                                                       |                                                                                 | Next                                                      |                                    |                |
|                                                       |                                                                                 |                                                           |                                    |                |
|                                                       | $\equiv$                                                                        |                                                           | <                                  |                |

 Vælg din WIFI-forbindelse, indtast den WIFI-adgangskode, som mobiltelefonen er forbundet til (skal være den samme som den WIFI, der er tilsluttet mobiltelefonen), og klik på "Næste".

| 2:20 PM ⑤ ▲ ● ○ … 0.0KB/s ∩ ∦<br>Cancel                  | & 8 11 11 7 <b>40</b> #        | 2:44 PM (6) 🛦 🗣 💿 … 0.5KB/s /           | 1\$2011111\$ (1994)     |
|----------------------------------------------------------|--------------------------------|-----------------------------------------|-------------------------|
| Select 2.4 GHz<br>Network and<br>password                | Wi-Fi<br>enter                 | Connect your mobile<br>device's hotspot | e phone to the          |
| If your Wi-Fi is 5GHz, pleas<br>2.4GHz. Common router se | e set it to be<br>tting method | < ₩I-Fi<br>✓ SmartLife-XXXX             | ♥ ▲ ≣ 12:30             |
|                                                          | 5GHz                           | 50<br>Gunst<br>40                       |                         |
|                                                          | \$                             | 2. Return to this app and o             | continue adding devices |
| Next                                                     |                                | Go to Con                               | nect                    |

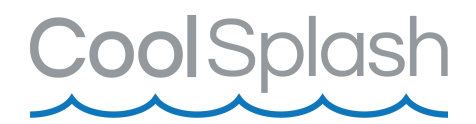

 Gå ind i mobiltelefonens WIFI-forbindelse, find forbindelsen til SmartLife\_XXX, som vist på figuren: SmartLife\_E4A1, vend tilbage til "Smart Life" APP'en, og APPen vil automatisk indtaste enhedens forbindelsestilstand.

| 2:45 PM 🚳 🛦 <table-row> 🧿 🚥 0.1KB/s 🔒 🖇 🖄 🗑 🕍 🗯 🖘 🗰 #</table-row>                                                                                                    | 2:45 PM 倚 🛦 🗕 🧿 ··· 0.0KB/s 🎧 彩 尨 🗑 🌆 🎘 😤 🕮 #                                                                                                    | 11:37 AM 🛦 🚔 🐐 12.0KB/s 🖉 🗑 🕍 🕍 😤 💷 #                      |
|----------------------------------------------------------------------------------------------------|----------------------------------------------------------------------------------------------------|------------------------------------------------------------|
| < WLAN                                                                                                    | < WLAN                                                                                                    | Cancel                                                     |
| WLAN                                                                                                    | WLAN                                                                                                    | Adding device                                              |
| WLAN assistant >                                                                                                    | WLAN assistant >                                                                                                    | Ensure that the Wi-Fi signal is good.                      |
| CONNECTED                                                                                                    | CONNECTED                                                                                                    |                                                            |
| pwjsb     Tap to share password                                                                                                    | SmartLife-E4A1                                                                                                    |                                                            |
| 중 SmartLife-E4A1<br>No internet access >>                                                                                                    | pwjsb     Saved     Saved |                                                            |
| Geck password and try again     A     A | AVAILABLE NETWORKS                                                                                                    | 3%                                                         |
|                                                                                                    | 중 ZTE-2.4G-B93C04                                                                                                    |                                                            |
|                                                                                                    | 중 ZTE-5G-B93C04 III ▲ >                                                                                                    |                                                            |
| 중 ZTE-5G-B93C04 50                                                                                                    |                                                                                                    | Scan Register on Initialize<br>devices, Cloud, the device. |
| Q<br>Refresh                                                                                                    | Q<br>Refresh                                                                                                    |                                                            |
| ≡ □ <                                                                                                    |                                                                                                    | = • <                                                      |

### Step 5

 Gennemfør punkterne "Scan devices", "Register on Cloud", og "Initialize the device" så er enheden koblet op.

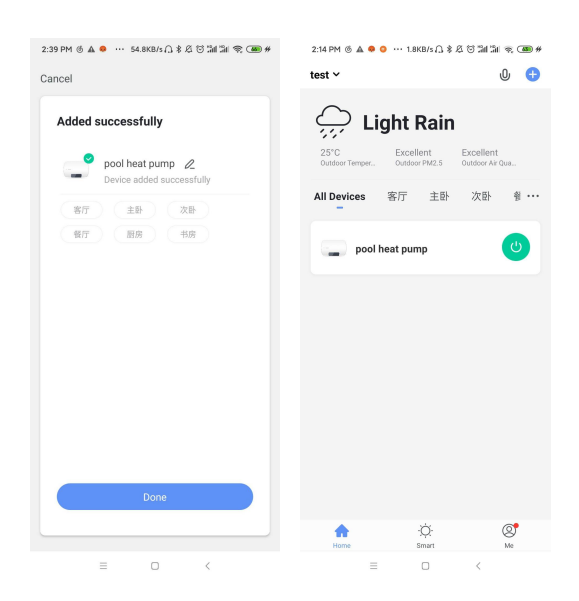

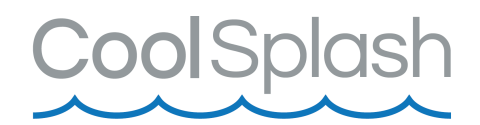

# Software funktioner

- Når varmepumpen er blevet forbundet, skal du gå ind på betjeningssiden "Heat pump Controller" (enhedens navn kan ændres).
- Klik på "Heat pump Controller" i "All Devices" på startskærmen i "Smart Life" APP'en for at åbne "Varmepumpekontrolenhedens"-enhedens betjeningsside.

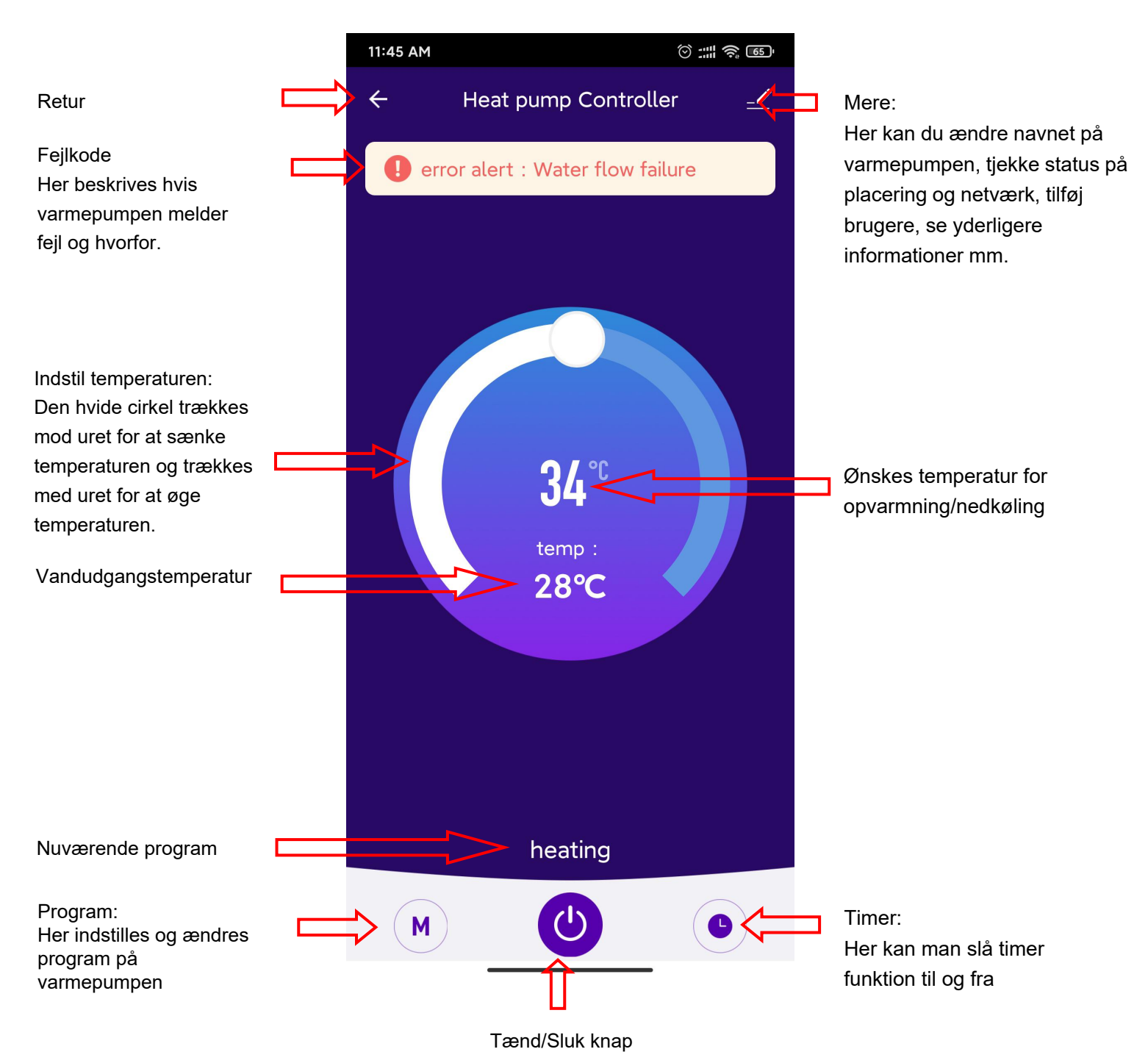

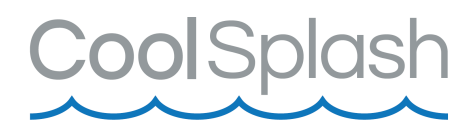

### Ændring af navn

• Klik på "Mere" knappen, øverst i højre hjørne for at ændre navnet på enhenden. Se hvordan på figurerne herunder.

| 11:45 AM | 0 # R B                    | 9:18 AM 🙆 0.8H              | (B/s 😇 🕍 🕅 🕷 📧) | 3:28 PM  | 0.6KB/s 🗇 🖬 🖏 🖬 📧      | 6:00 PM 🖸      | 0.4KB/s 🗇 🖾 🖬 🖾 🕮 |
|----------|----------------------------|-----------------------------|-----------------|----------|------------------------|----------------|-------------------|
| ÷        | Heat pump Controller 🛛 🛃 🛃 | <                           |                 | <        |                        | <              |                   |
|          |                            | Heat pump Contr             | roller 🕗        |          |                        |                |                   |
|          |                            | Device Information          | >               |          |                        |                |                   |
|          |                            | Tap-to-Run and Automation   | >               |          |                        | Re             | name              |
|          |                            | Device Offline Notification |                 |          |                        | Pool heat pump | _                 |
|          |                            | Offline Notification        |                 | lcon     | >                      | Cancel         | Save              |
|          | 0/90                       | Others                      |                 |          |                        |                |                   |
|          | 34 °                       | Share Device                | >               | Name     | heat pump Controller > | Name           | Pool heat pump >  |
|          | temp :                     | Create Group                | >               | Location | >                      | Location       | >                 |
|          | 28°C                       | FAQ & Feedback              | >               |          |                        |                | · · ·             |
|          |                            | Add to home screen          | >               |          |                        |                | € Q ntn ∨         |
|          |                            | Check Device Network        | Check Now >     |          |                        | QWERT          | YUIOP             |
|          |                            | Check for Firmware Update   | >               |          |                        | ASDF           | Ğ H J K L         |
|          |                            | Remove Devic                | e               |          |                        | 分词 Z X C       | ⊽ B N M ∞         |
|          | heating                    |                             |                 |          |                        | 符 123 , 5      | 縮 。 中 ←           |
| M        | ) 😃 💿                      |                             |                 |          |                        |                | Ē                 |

### Deling

- Del adgangen til varmepumpen, ud fra nedenstående figurer.
- Efter vellykket deling vil listen blive udvidet og vise den delte person.
- For at slette den delte person skal du trykke længe på den valgte bruger, klik på "Slet".

| 11:45 AM | 0 II           | \$ B | 9:18 AM 🔕                   | 0.8KB/s 😳 🖬 🕍 🛞 📧 | 3:03 PM 🚳 🛦                                         | 😐 🍳 … 0.0KB/s 🗋 🖇 🖉 🗑 📶 🗐 📚 🛲 #                                                                                                    |
|----------|----------------|------|-----------------------------|-------------------|-----------------------------------------------------|----------------------------------------------------------------------------------------------------|
| ← Heat p | ump Controller | 2    | <                           |                   | Done                                                | Device Sharing                                                                                                    |
|          |                |      | 🔄 Heat pump C               | iontroller 🔼      | If a permanent<br>recommend the<br>share all your f | resident in your home has an account, we<br>at you set the account as a family member and<br>amily devices and "Tap-To-Run" Scene with the |
|          |                |      | Device Information          | >                 | family member                                       | Home Settings                                                                                                    |
|          |                |      | Tap-to-Run and Automat      | tion >            |                                                     |                                                                                                    |
|          |                |      | Device Offline Notification |                   |                                                     |                                                                                                    |
|          |                |      | Offline Notification        |                   |                                                     |                                                                                                    |
|          |                |      | Others                      |                   | Device                                              | e is not shared, add an account to share it                                                                                                |
|          | 34             |      | Share Device                | >                 |                                                     |                                                                                                    |
|          | temp :         |      | Create Group                | >                 |                                                     |                                                                                                    |
|          | 28℃            |      | FAQ & Feedback              | >                 |                                                     |                                                                                                    |
|          |                |      | Add to home screen          | >                 |                                                     |                                                                                                    |
|          |                |      | Check Device Network        | Check Now >       |                                                     |                                                                                                    |
|          |                |      | Check for Firmware Upda     | te >              |                                                     |                                                                                                    |
|          | haating        |      | Remove I                    | Device            |                                                     |                                                                                                    |
|          | heating        |      |                             |                   |                                                     |                                                                                                    |
| M        |                |      |                             |                   |                                                     | Add Sharing                                                                                                    |
|          |                |      |                             |                   |                                                     | = • <                                                                                                    |

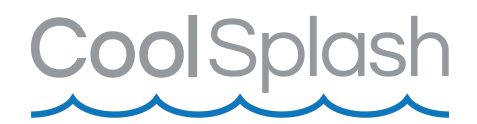

 Indsæt kontoen for den delte person, klik på "Udført", og den delte konto vises nu.

| 3:04 PM @                                             | 6 🔺 🥶 🚳 🚥 (                                                                 | 0.1KB/s ∩ \$                                           | & 🖯 21 21 🗟 👁 #                                                      |
|-------------------------------------------------------|-----------------------------------------------------------------------------|--------------------------------------------------------|----------------------------------------------------------------------|
| Done                                                  | Devi                                                                        | ice Sharin                                             | g                                                                    |
| If a perman<br>recommen<br>share all yc<br>family men | ent resident in<br>d that you set th<br>our family device<br>ober.Home Sett | your home hi<br>he account a:<br>es and "Tap-T<br>ings | as an account, we<br>s a family member and<br>"o-Run" Scene with the |
| The device                                            | has been indep                                                              | endently sha                                           | red to the following                                                 |
| 0                                                     | Mobile Pho<br>86-1341546                                                    | ne Numbe                                               | r                                                                    |
|                                                       |                                                                             |                                                        |                                                                      |
|                                                       |                                                                             |                                                        |                                                                      |
|                                                       |                                                                             |                                                        |                                                                      |
|                                                       |                                                                             |                                                        |                                                                      |
|                                                       |                                                                             |                                                        |                                                                      |
|                                                       |                                                                             |                                                        |                                                                      |
|                                                       |                                                                             |                                                        |                                                                      |
|                                                       |                                                                             |                                                        |                                                                      |
|                                                       | Ad                                                                          | d Sharing                                              |                                                                      |
|                                                       | =                                                                           |                                                        | <                                                                    |

#### Timer

- Klik på "Timer" knappen nederst til højre, for at opsætte dette.
- I timer indstillingen skal du skubbe timen/minuttet op og ned for at indstille timerens tid, og indstille den gentagende uge og tænd/sluk.
- Tryk på øverste højre hjørne for at gemme, som vist i nedenstående figur.

| 3:07 PM 🚳 🖌 | 🛦 👄 🗣 🚥 0.1KB/s 🗋 🕸 🖉 🖼 🖼 📚 🕮 # |                                                                             |
|-------------|---------------------------------|-----------------------------------------------------------------------------|
| <           | Schedule                        | 3:10 PM l A 😐 🗣 ··· 0.0K8/s 门 \$ 戊 🗑 淵川 淵川 奈 🚥 #                            |
|             |                                 | < Add Schedule Save                                                         |
|             | No timer data                   | Timen     Min.     Repeat     Note     Notification     Power     Tænd/Sluk |
|             | = 0 <                           |                                                                             |

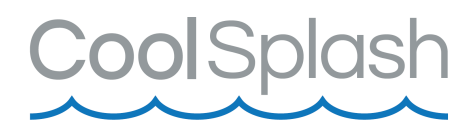

### Fjern enhed

- Klik på "Rediger" øverst i højre hjørne.
- Klik derefter på "Remove Device". Så vil enheden blive fjernet.

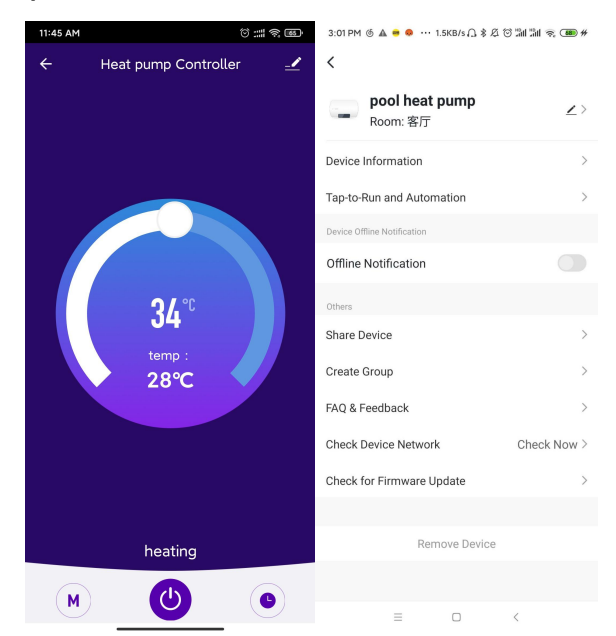

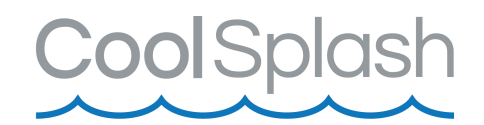

# Indførelsen af F-gasforordningen

Forordning (EU) nr. 517/2014 af 16/04/14 om fluorholdige drivhusgasser og om ophævelse af forordning (EF) nr. 842/2006

### Tæthedskontrol

Operatører af udstyr, der indeholder fluorholdige drivhusgasser i mængder på 5 tons CO<sub>2</sub> eller mere, skal sørge for at udstyret kontrolleres for utætheder.

Udstyr der indeholder fluorholdige drivhusgasser i mængder på 5 tons  $CO_2$  eller derover, men mindre end 50 tons  $CO_2$  kontrolleres mindst hver 12. måned.

### Billede af ækvivalens $CO_2$ ( $CO_2$ belastning i kg og tons).

| CO <sub>2</sub> belastning og tons             | Hyppighed af test |
|------------------------------------------------|-------------------|
| Fra 2 til 30 kg belastning = fra 5 til 50 tons | Hvert år          |

# Forpligtelse til årlig kontrol vedrørende Gaz R32, 7.41kg svarende til 5 tons CO<sub>2</sub>

### Uddannelse og certificering

Operatøren af den relevante anvendelse skal sikrer, at det relevante personale har fået den nødvendige certificering, hvilket indebærer tilstrækkeligt kendskab til de gældende forskrifter og standarder samt den nødvendige færdighed med hensyn til emissionsforebyggelse og genvinding af fluorholdige drivhusgasser og håndteringssikkerhed af den relevante type og størrelse af udstyr.

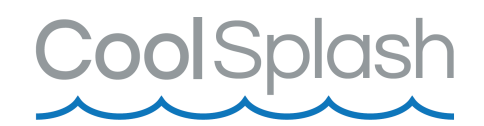

# **Opbevaring af registreringer**

1. Operatører af det udstyr, der skal kontrolleres for utætheder, skal etablere og opretholde informationer om alle dele af sådant udstyr, der anfører følgende oplysninger:

Mængden og typen af fluorholdige drivhusgasser, som er installeret. Mængder af fluorholdige drivhusgasser tilføjet under installation,

vedligeholdelse eller servicering eller på grund af lækage.

Hvad enten mængder af installerede fluorholdige drivhusgasser er blevet genanvendt eller regenereret, herunder navn og adresse på genanvendelses- eller regenereringsanlægget, og eventuelt certifikatetsnummer.

Mængden af fluorholdige drivhusgasser der er inddrevet.

Identiteten på den virksomhed, der har installeret, repareret, vedligeholdt og eventuelt repareret eller afmonteret udstyr, herunder nummeret på dets certifikat.

Datoerne for og resultater af den kontrol, som er udført.

Hvis udstyr afmonteres, foranstaltningerne taget til at genoprette og bortskaffe fluorholdige drivhusgasser.

2. Operatøren skal i mindst fem år opbevare informationerne. Underleverandører der udfører aktiviteter for operatører, skal opbevare kopier af informationerne i mindst fem år.